## How To Delete an existing Load/Shipment Schedule record?

Here are the steps on how to delete Load Schedule:

- 1. Open an existing Load/Shipment Schedule you want to Delete.
- 2. Click on Delete button.

|                | ants (0) Audit Log (0) | Activities (0)                         |                     |                 |                           |                                        |                |               |               |  |
|----------------|------------------------|----------------------------------------|---------------------|-----------------|---------------------------|----------------------------------------|----------------|---------------|---------------|--|
| ipment Type    | * Shipment             | <ul> <li>Scheduled Date</li> </ul>     | 02/27/2017 12:00 AM | 🖂 Status        |                           | Trans. Used By                         | None           |               |               |  |
| ansaction Type | * Drop Ship            | <ul> <li>Supplier Reference</li> </ul> | SL0227-a            | Position        |                           | <ul> <li>Received/Delivered</li> </ul> |                |               |               |  |
| urce Type      | Contracts              | <ul> <li>Customer Reference</li> </ul> | CR1                 | Weight Unit     |                           | <ul> <li>Dispatched Date</li> </ul>    |                |               |               |  |
| ansport Mode   | * Truck                | <ul> <li>Booking Reference</li> </ul>  |                     |                 |                           | Dispatched By                          |                |               |               |  |
| mments         | Tc                     |                                        |                     |                 |                           | Load No                                |                |               |               |  |
| Orde Miscell   | aneous Container Co    | osts                                   |                     | (               |                           |                                        |                |               |               |  |
| Truck Details  |                        |                                        |                     |                 |                           |                                        |                |               |               |  |
| Equipment      | 201                    | <ul> <li>Driver</li> </ul>             |                     |                 | · ·                       |                                        | Trailer No. 3  |               |               |  |
| Hauler A       | UEN COUNTY MOTORS      | <ul> <li>Truck No</li> </ul>           |                     |                 |                           |                                        |                |               |               |  |
|                |                        |                                        |                     | iRel            | y i21                     |                                        |                |               |               |  |
| Orders         |                        |                                        | Are                 | vou sure vou wa | nt to delete this record? |                                        |                |               |               |  |
| X Remove       | Copy 🗄 View Q          |                                        | , ac                | you sure you wu | in to delete and record?  |                                        |                |               |               |  |
| Vendor         | Vendor Location        | Customer Customer Locatio              | n   I               | Yes             | No                        | Sub Loc.                               | Sales Contract | Contract Seq. | Customer Ref. |  |
| ALLEN COUM     | (TY Fort Wayne         | Coda Coffee Co Denver                  | F                   |                 |                           |                                        | \$209          |               |               |  |
|                |                        |                                        |                     |                 |                           |                                        |                |               |               |  |
|                |                        |                                        |                     |                 |                           |                                        |                |               |               |  |
|                |                        |                                        |                     |                 |                           |                                        |                |               |               |  |
|                |                        |                                        |                     |                 |                           |                                        |                |               |               |  |
|                |                        |                                        |                     |                 |                           |                                        |                |               |               |  |
|                |                        |                                        |                     |                 |                           |                                        |                |               |               |  |

- 3. A warning message will prompt telling that you are about to delete the selected record. Click Yes to continue.
- 4. Selected Load/Shipment Schedule record will be deleted.
- 5. Please note if load is referred in Transport or Scale then it will not allow to delete.
- 6. It will not allow to delete if Inbound Load is referred in Inventory Receipts and Outbound/Drop Ship Load is referred in Invoice.